## 通信モジュール変更とバージョンアップファイルに関するお知らせ

2013年10月30日

【 通信モジュール変更のお知らせ 】

2013 年 7 月より HL330-D の通信モジュールが EM770W(ファーウェイ)から PH8-J(シンテリオン)に変更となりした。

尚、通信モジュールの違いによる本装置の寸法等の変更はございません。

【 バージョンアップファイルに関するお知らせ 】

通信モジュールの違いにより、ファームウェアが異なります。ファームウェアに関する詳細は HL330-D バージョンアップページをご確認ください。

(<u>http://www.i-netd.co.jp/products/hsdpa/hl330-d/ver\_up.htm</u>)

上記のため、バージョンアップを行う前に必ず通信モジュールの確認を行い、対応したバージョ ンアップファイルをダウンロードして頂く必要があります。

- ※ 間違った通信モジュールのバージョンアップファイルを使用した場合、正常な動作を行わなく なる恐れがあります。
- ※ 通信モジュールの確認やバージョンアップを行う場合は一度弊社へお問い合わせください。

◆通信モジュール確認方法

【 製品ラベルによる確認 】

筐体上部の製品ラベルに記述されている機器名称にて通信モジュールの確認が行えます。

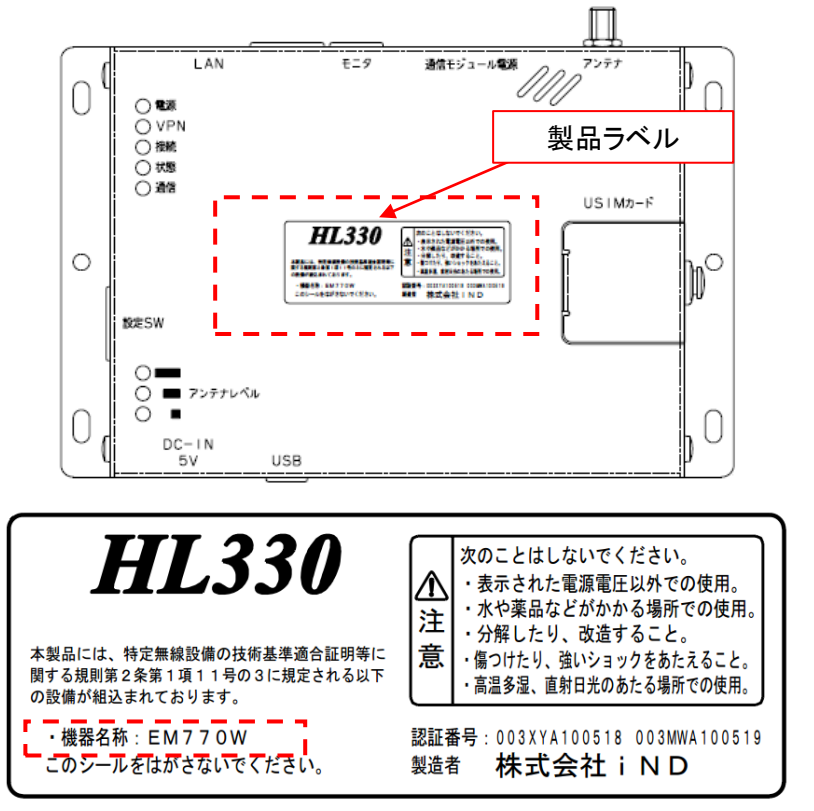

上記の様に、機器名称: EM770W と記載がある場合、EM770W が組込まれています。 -> "EM770W"用のバージョンアップファイルを使用してください。

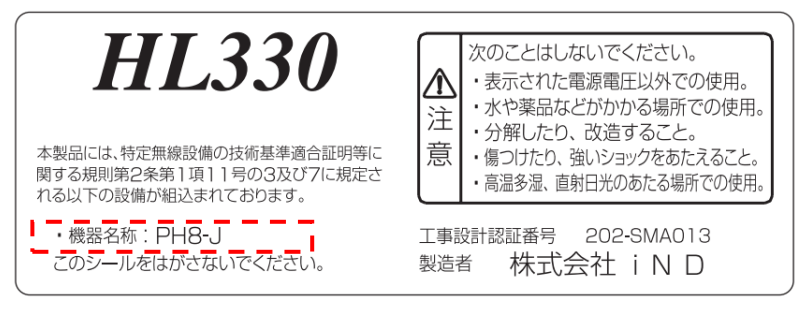

上記の様に、機器名称: PH8-J と記載がある場合、 PH8-J が組込まれています。 -> "PH8-J"用のバージョンアップファイルを使用してください。 【 設定画面による確認 】

WEB 設定画面にログインして頂き、本体設定:バージョンにてファームウェアバージョンを確認 することで通信モジュールの確認が行えます。

※本方法で確認を行う場合、必ずバージョンアップ前に確認して頂く必要があります。

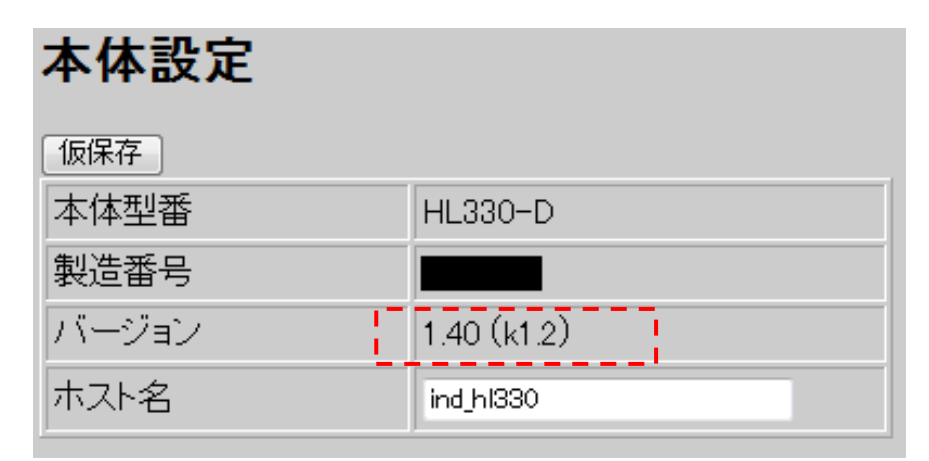

下記の様に記載されている場合、EM770W が組込まれています。

-> "EM770W"用のバージョンアップファイルを使用してください。

例) バージョン:<u>1.\*\*</u>(k1.2)

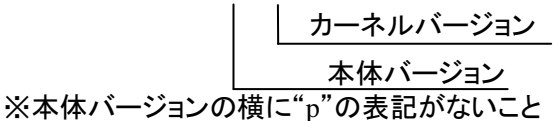

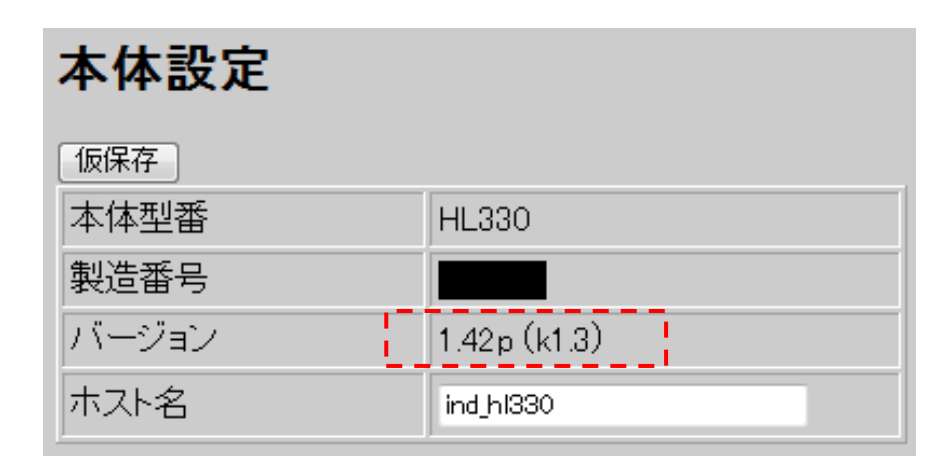

下記の様に記載されている場合、PH8-Jが組込まれています。

-> "PH8-J"用のバージョンアップファイルを使用してください。

例) バージョン : <u>1.\*\*p (k1.3)</u>

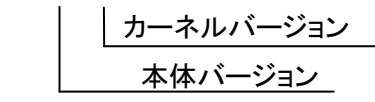

※本体バージョンの横に"p"の表記があること

【 動作ログによる確認 】

WEB 設定画面にログインして頂き、動作ログにて通信モジュールの確認が行えます。

**動作ログ** ログ読み出し 70/01/01, 09:00:16, START\_HL330 70/01/01, 09:00:22, MODULE\_0K 70/01/01, 09:00:25, REGISTERED\_TO\_NETWORK 70/01/01, 09:00:25, ANTENNA\_3 70/01/01, 09:00:25, RSSI\_15 70/01/01, 09:00:35, PPP\_CONNECTED 70/01/01, 09:00:35, PPP\_LOCAL\_IP=183.72.69.156 70/01/01, 09:00:35, PPP\_REMOTE\_IP=10.64.64.64

上記の様に、起動後のログに"MODULE\_OK"と表示される場合は EM770W が組込まれています。

-> "EM770W"用のバージョンアップファイルを使用してください。

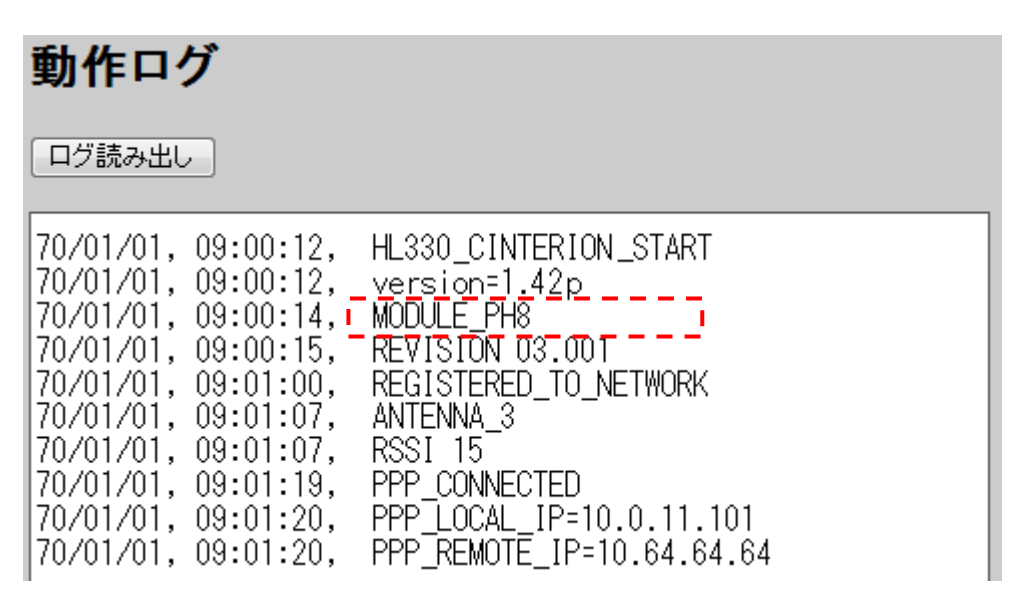

上記の様に、起動後のログに"MODULE\_PH8"と表示される場合は PH8-J が組込まれています。

-> "PH8-J"用のバージョンアップファイルを使用してください。

く注意>

動作ログページには 100 行分のログが表示されますが、それ以降は古いものから順に表示されなくなります。このため、長時間連続で動作されている場合、動作ログページにログが表示されないことがあります。この場合はログ読み出しにて cvs ファイルをダウンロードし、内容を確認して頂く必要があります。